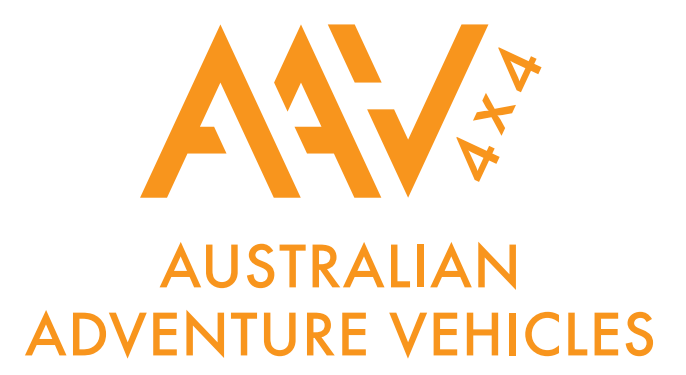

# 4G GPS TRACKER 12-24 volt

# Dual Passwords for Double Data Protection & Security

# **OWNERS OPERATION MANUAL**

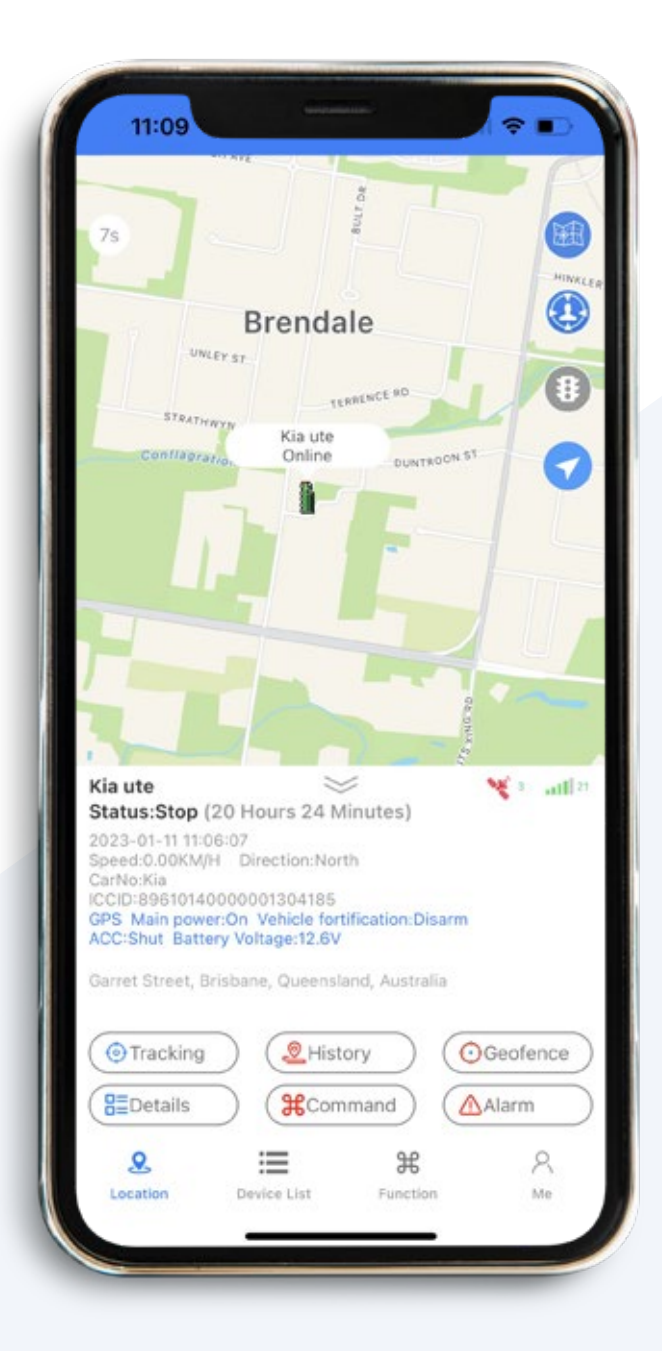

**REQUIRED:** This product requires a

mobile SIM card (not included). Data only SIM cards are not compatible.

# **PRODUCT FUNCTIONS & PARAMETERS**

#### **PRODUCT FUNCTIONS**

Geo-Fence, Main Power Failure Alarm, Vibration Alarm, Displacement Alarm, Location Query, Historical Trips Playback, Immobilize Vehicle

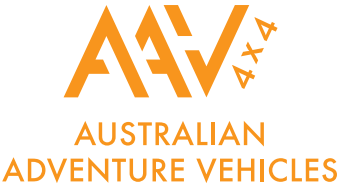

#### **PRODUCT PARAMETERS**

|                                   | Communication Chip   | ARS 1603                 |                             |
|-----------------------------------|----------------------|--------------------------|-----------------------------|
| GSM<br>Features                   | Communication Band   | LTE/4G                   | LTE-FDD:B1/B3/B5/B8         |
|                                   |                      |                          | LTE-TDD:B34/B38/B39/B40/B41 |
|                                   | _                    | GSM/EDGE/2G              | 900/1800 MHz                |
|                                   | SIM Card             | Standard SIM Card        |                             |
| GPS/BD<br>Positioning<br>Features | Positioning Chip     | ZKMicro                  |                             |
|                                   | Positioning Method   | BD+GPS                   |                             |
|                                   | Cold Start           | Average. 30 Seconds      |                             |
|                                   | Hot Start            | Average. 1 Second        |                             |
|                                   | Tracking Sensitivity | -162 dBm                 |                             |
|                                   | Capture Sensitivity  | -158 dBm                 |                             |
|                                   | Positioning Antenna  | Built-in Antenna         |                             |
|                                   | GPS Bands            | L1: 1575.42±1.023MHz     |                             |
|                                   | Beidou Bands         | B1: 1561.098±2.046MHz    |                             |
|                                   | Satellites Channels  | 136                      |                             |
|                                   | Accuracy             | Precise Positioning < 5m |                             |
|                                   | Timing Accuracy      | 20ns                     |                             |
|                                   | Speed Accuracy       | 0.1m/s CEP               |                             |
|                                   | Maximum Acceleration | 4g                       |                             |
|                                   | Maximum Speed        | 515m/s                   |                             |
|                                   | Maximum Height       | 18000m                   |                             |

**IMPORTANT NOTE:** This product only supports installation and use within the voltage tolerance range. All consequences caused by illegal installation and use outside the voltage tolerance range shall be borne by the user!

### **PRODUCT ACCESSORIES & LED INDICATOR**

#### **PRODUCT ACCESSORIES:**

Standard: Device/Power Cable/Quick User Guideline/Double-sided Stickers. Optional: Microphone, SOS Button, Relay

## TERMINAL LED WORKING STATUS

Yellow LED (GSM Signal Status)

Blue LED (GPS Signal Status)

| LED Status        | Description                                  | LED Status        | Description                      |
|-------------------|----------------------------------------------|-------------------|----------------------------------|
| Slowly Flickering | GSM Initialization                           | Slowly Flickering | GPS Searching Signal             |
| Fast Flickering   | Failed Reading Card                          | Fast Flickering   | GPS Chip doesn't work            |
| On                | GPRS Communication is normal/has been online | On                | GPS Positioned                   |
| Off               | GSM Sleeping / Disconnect with power         | Off               | GPS Sleep/ Disconnect with Power |

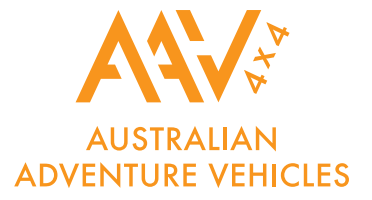

# TERMINAL INSTALLATION DESCRIPTION

#### **PREPARATIONS BEFORE INSTALLATION**

- 1. Open the box and check if the device model is correct and the accessories are complete, otherwise please contact your dealer.
- 2. SIM card selection, the terminal needs to insert a GSM SIM card. (GSM network is universal)
- 3. To install the SIM card, insert the SIM card with the missing corner of the SIM card facing inward and the chip facing the USB port.

**NOTES:** (1) Before installing or removing the SIM card, please cut off the power supply of the terminal; (2) The terminal SIM card needs to activate the GPRS function;

### **INSTALLATION**

The terminal installation method is recommended to be hidden installation, and the

hidden installation of terminal equipment is recommended to be installed by a

professional organization designated by the dealer. Note the following:

- 1. Concealed installation, pay attention to waterproof.
- 2. Avoid placing it with emission sources, such as reversing radar, anti-theft devices and other vehicle-mounted communication equipment.
- 3. The device has a built-in GSM antenna and GPRS antenna. When installing, make sure that the GPS receiving surface (the surface without a label is the GPS antenna surface) is upward (toward the sky), and there is no metal shielding above it.

#### SUGGESTED INSTALLATION LOCATION:

- 1. The hidden place in the decorative frame under the front windshield of the car;
- 2. Hidden places around the front dashboard of the car (the skin is non-metallic);
- 3. Under the trim panel under the rear windshield of the car;
- 4. nside the car door or center pillar;
- 5. A hidden place in the dashboard of an electric car/motorcycle or under the rear seat.

#### SECURITY PACK OPTIONAL EXTRAS

The GPS can be easily upgraded to provide vehicle and personal security in addition to vehicle location and travel history.

The Security Pack includes:

- An 'SOS' button (Sends the SOS alert to authorised mobile phones)
- Hidden microphone

All controllable via the mobile APP or simple text messages.

### WIRING DIAGRAM

It is recommended that this product is installed by suitably qualified persons.

For safety reasons, only immobilise the starter motor

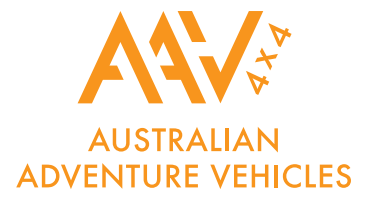

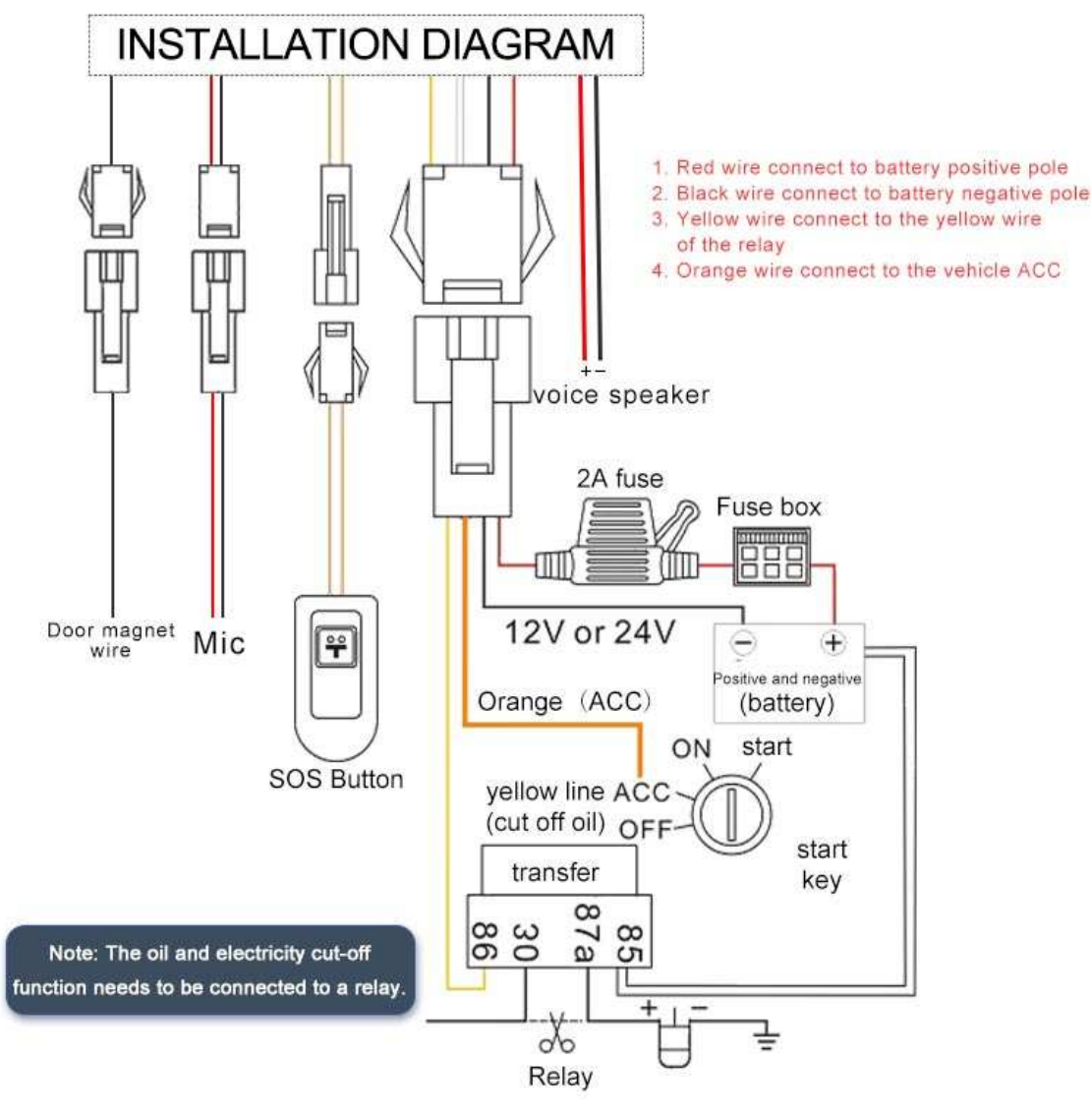

### PRECAUTIONS FOR DEVICE WIRING

Please use the power cord provided by the original manufacturer. The red wire is the positive pole of the power supply, and the black is the negative pole of the power supply. When installing the negative pole of the power supply, please choose separate grounding or grounding, and do not connect it with other ground wires;

The ACC line (orange line) is connected to the ACC switch of the vehicle; if the ACC automatic anti-theft function is required, the ACC line must be connected. Vibration occurs when the vehicle is running in the defense state, and a vibration alarm will be triggered.

The oil and electricity control wire (yellow wire) is connected to the thin yellow wire (optional) on the breaker.

#### STEPS FOR THE CORRECT USE OF THE PRODUCT: INSTALLATION, STARTUP, SETTING, REGISTRATION

**INSTALLATION:** When installing, make the GPS antenna face the sky, and the place above the installation location must be covered by materials that do not absorb electromagnetic waves (such as metal, explosion-proof insulation film).

**POWER ON:** Install the SIM card in the correct direction, connect the line according to the terminal wiring diagram, and then turn the power switch to turn on.

**REGISTRATION:** The registration method depends on the dealer's platform, and the registration method is also different. Please consult the dealer.

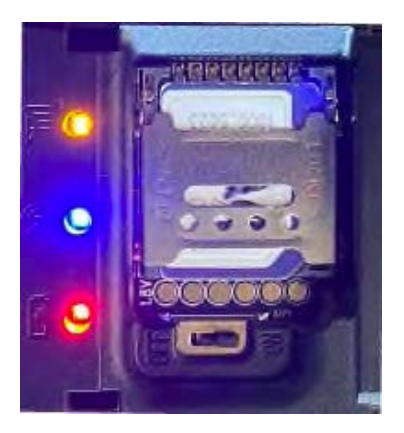

## SIM CARD INSTALLATION

• Connect the tracker to the vehicle

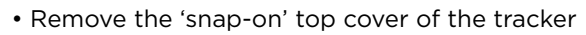

- Slide and lift SIM card holder Insert SIM card
- Close holder and slide forward to lock
- Turn on the trackers' battery back-up isolating switch
- Replace the plastic cover

#### **TEST THE BASIC INSTALLATION**

#### If you are installer and not the owner of GPS Using the mobile APP, check for correct operation -<u>do not complete the WIZARD.</u>

- Download and open the APP on your mobile phone
- Press 'SKIP' at the bottom of the 'wizard' screen to go to LOGON screen
- Enter the trackers ID (serial number) and default 123456 password
- Turn vehicle on so the GPS sends data to server
- If location is not correct, press 'MENU'
- Allow a few minutes and check location which should now be correct
- Please ask tracker owner to download the APP and complete the Activation 'Wizard' detailed in this manual

## TROUBLESHOOTING

After the terminal is installed for the first time, it has been unable to connect to the background server, and the background display is not online. Please check the terminal installation:

When operating the terminal, if you feel abnormal, please refer to the following problems and solutions; if you still cannot solve the problem, please contact the dealer.

| COMMON ISSUES                                                      | PROBLEMS                                                                                                    | SOLUTION                                                    |
|--------------------------------------------------------------------|----------------------------------------------------------------------------------------------------|-------------------------------------------------------------|
| Poor signal reception                                              | When using terminals in areas with poor reception, such<br>as near high-rise buildings or underground parking lots,<br>radio waves cannot be effectively transmitted | Use the terminal in a location<br>with good signal          |
| The first installation<br>platform shows that<br>it is not enabled | Is the main power cord wiring correct?                                                                                                    | Do not install on the car's internal control line           |
|                                                                    | SIM card is not well installed                                                                                                    | Check SIM                                                   |
|                                                                    | LED indicators status                                                                                                    | Check if the indicator light is<br>flashing or always on    |
|                                                                    | The SIM card has not activated the GPRS function                                                                                                    | Please contact the service provider to activate GPRS        |
| The location of the platform map is incorrect                      | GPS has not been located                                                                                                    | Please go to an open outdoor<br>place for positioning       |
|                                                                    | The vehicle is stationary after the terminal is installed                                                                                                    | Drive the car on the road for a few laps                    |
|                                                                    | Is the ACC line connected?                                                                                                    | Connect the terminal and insert the car key to open the ACC |
| The platform shows<br>that the main power<br>is disconnected       | Poor contact of the power cord                                                                                                    | Check if the power cord of the device is properly connected |
| Platform shows<br>offline status                                   | SIM card arrears or GPRS cancelled                                                                                                    | Please check the SIM card status                            |
|                                                                    | Weak signal in dropped areas                                                                                                    | Please go to a place with strong signal and try again       |

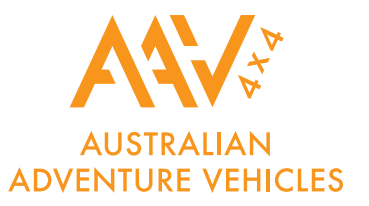

# **APP INSTALLATION GUIDELINES**

Thank you for using AAV GPS TRACKER. The user guide will explain in detail how to operate this product. Please read it carefully before using it in order to get the correct operating method. Part of the functional structure of the product will be changed without notice, and the actual product shall prevail. The manufacturer does not assume legal responsibility for the faults and omissions in the user guide.

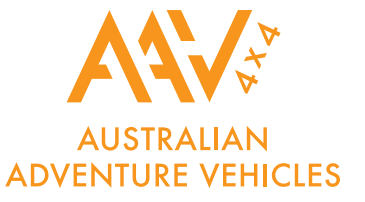

The GPS tracker that transmits its location to the data storing online website, at intervals of your choice, using the mobile phone network, mainly for text and data, all viewable and controlled by the mobile phone APP.

## THE MOBILE APP AND WEBSITE

- The AAV GPS TRACKER can be accessed via mobile phone app. Download the APP through either Apple IOS or Android, there is also access through the online PC website.
- Your login to the website and mobile APP is password protected (you choose the password) making your location data confidential and secure.
- The APP is a tool and is used for tracker location, historical travel as well as issuing password protected commands that control how the tracker operates.
- Location data is stored on the website for a continuing 6 month period. More detailed travel history and reporting functions can be found on the easy to use website. www.xadgps.com

## **MOBILE SIM CARD (not included)**

The tracker uses fixed orbit GPS satellites to find its location on the earth. The tracker requires its own mobile SIM card so it can send GPS locations using mobile data to the online website.

#### The trackers SIM card must have the ability for text and data. (data only SIM cards are not compatible)

Apart from your initial purchase price and installation, your only ongoing cost is for the SIM card usage payable to the SIM provider. Due to the nature of this product, a PrePay SIM card is sometimes the most cost efficient especially if 'auto top-up' is selected when registering the SIM phone number with the service provider. The tracker does not inform you when available credit has been used up.

**TIP:** Speak to your SIM provider about sharing text and data with your mobile phone and, if unlimited, it can cost nothing to run the tracker.

### **DUAL PASSWORDS - DOUBLE DATA PROTECTION & SECURITY**

There are 2 separate unique passwords to protect your personal data.

**PASSWORD 1:** This is your login password to allow entry to the mobile APP and online website. This password is chosen by you when completing the 'activation wizard'. **Default is 123456** 

**PASSWORD 2:** This password is for text commands sent from the APP or your mobile phone. This password is chosen by you by selecting 'password' in the 'command list'. Default is 123456

**NOTE:** Only reveal your login and password details to persons who you wish to have full access to the tracker including locations, history and programming options.

#### **DOWNLOAD THE MOBILE APP**

Go to the App Store for Apple IOS or Google Play Store for Android.

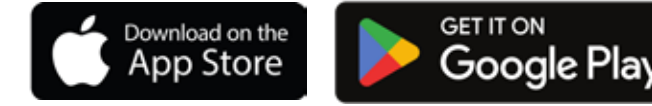

Search for: XADGPS

**NOTE:** For this tracker to function correctly and accurately, ensure your mobile phone GPS location services are switched on to allow phone and APP tracking.

Look for this in the Apple or Google Play store:

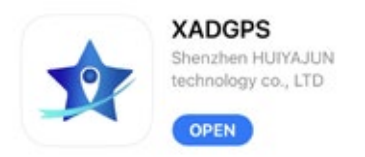

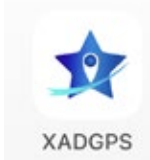

The app you will appear on your phone like this

ŵ

# COMPLETE THE ACTIVATION WIZARD TO START TRACKING!

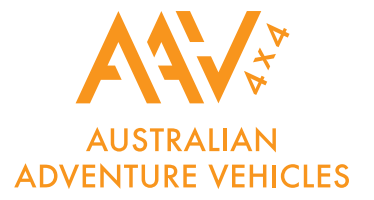

### **THE REGISTRATION FORM - MUST BE COMPLETED**

Pairing your tracker to the APP is so easy. The registration form guides you through the process. All details must be entered. Please have these details at hand:

- Serial number (ID) of the tracker (on carton and tracker)
- Phone number of the SIM card used in the tracker
- Your mobile phone number (exclude country code)
- Trackers SIM card 'APN' (See table below)
- Choose a unique 6-digit logon password (default is 123456)

#### The wizard must be completed to unlock all the tracker features!

**NOTE:** Some form information is sent from the APP to the tracker as a password protected text message. The APP wizard opens your phones text service displaying the text code being sent. Just press send. A confirmation text will be received.

The 'APN' (Access Point Name) allows your GPS tracker to connect to the internet via the APP. It is your trackers SIM card providers data channel. Here are some APN examples:

| AUSTRALIA |                                        | NEW ZEALAND      |                   |
|-----------|----------------------------------------|------------------|-------------------|
| Telstra   | telstra.ipn or telstra.wap             | Vodafone         | vodafone.net.nz   |
| Vodafone  | live.vodafone.com                      | Spark            |                   |
| Optus     | connect or yesinternet<br>or connectme | 2 Degrees        | internet          |
| Aldi      | mdata.net.au                           | Kogan            | live.vodafone.com |
| Boost     | telstra.mms                            | The<br>Warehouse | warehouse         |
| Moose     | yesinternet                            | Skinny           |                   |
| AmaySim   | internet                               | Slingshot        | wapaccess.co.nz   |

\*Contact your SIM card provider if your provider is not listed above or to verify the correct APN.

To manually set the APN text your GPS tracker SIM card number:

SZCS#APN=(see chart for corrosponding APN)

For eg: Aldi would be: SZCS#APN=mdata.net.au

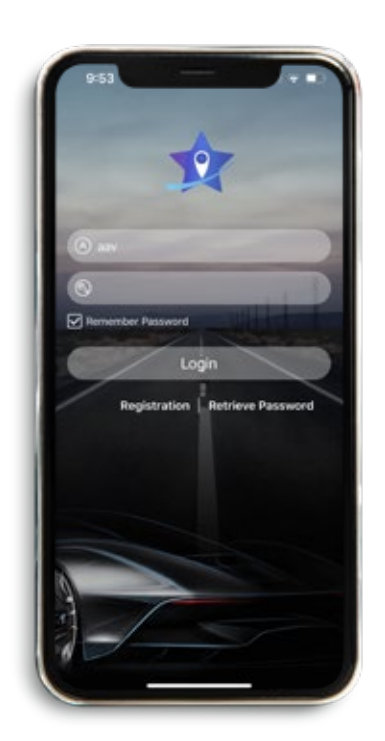

#### LOGIN SCREEN

With the wizard completed, press LOGIN, the login screen appears (appears each time you open the APP)

\*Please tick the box if you would like the APP to remember your password.

- SINGLE TRACKER USERS Enter the trackers ID (serial number) and your password
- **GPS ACCOUNT USERS** (For more than one tracker)\* Enter your account name and logon password

\*If you have more than one tracker and want to view them with just one login, contact AAV to create your GPS 'account'.

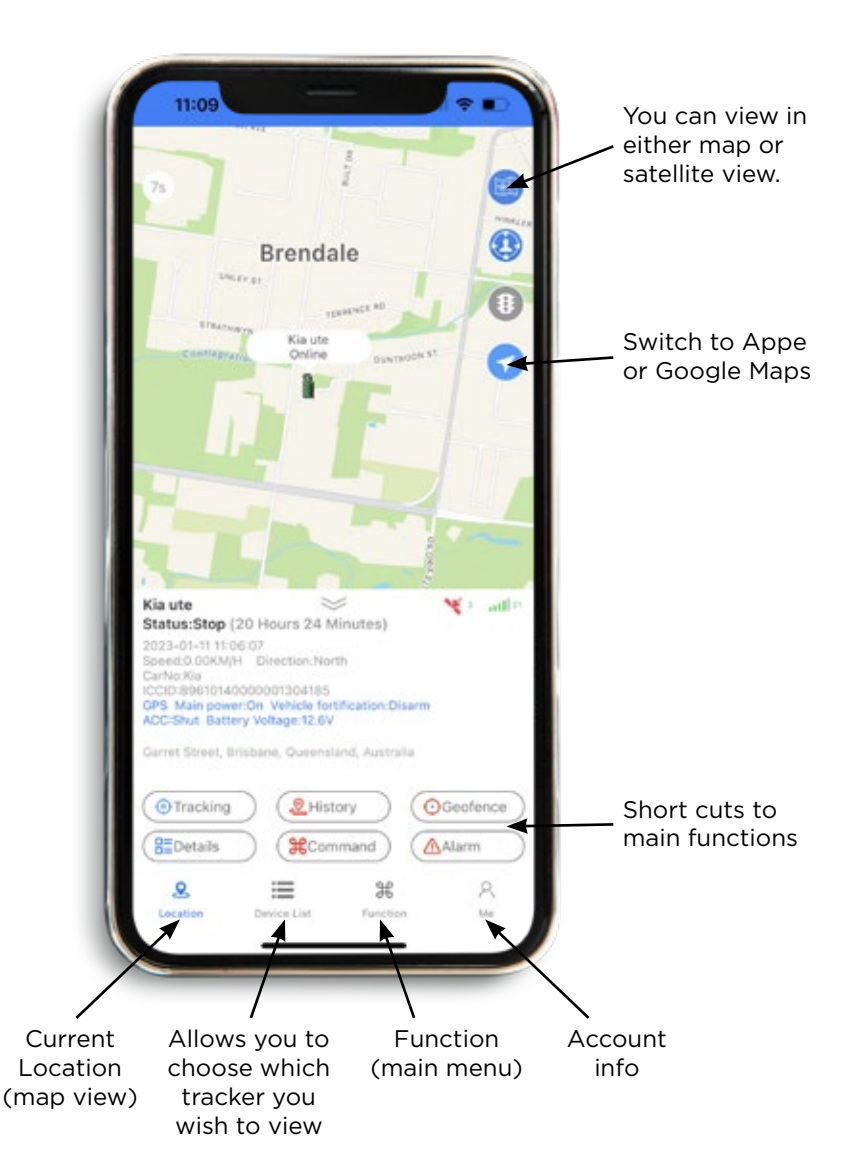

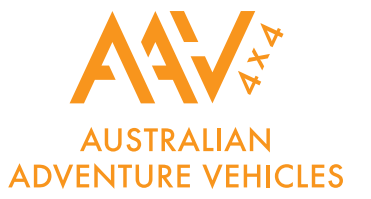

#### **'REAL TIME' LIVE TRACKING**

After logging in, the 'real time' map screen opens and shows the current or last viewed vehicles' location.

This location is the last one recorded by the APP (and GPS website).

The dialogue box gives the time and date of that location.

This could be right now, or sometime previously.

If this screen is left open, a trace line will be drawn showing the route currently being driven.

The green triangle is the tracker.

### **FUNTION MENU**

- **History –** replay todays travel, yesterday or any 24 hour period. History is retained for 6 months
- Geofence sets a permitted radius of travel
- Settings contains the control of alarms and functions: Admin number, SOS number, Vibration alarm on, Vibration alarm off, Cut off oil (cuts ignition), Recover oil, Operspeed alarm setting, Upload interval, Heartbeat interval, Restart, SMS command
- Mileage Report contains report on your time, mileage, alarm, overspeed, stay and fuel consumption
- Docking Report a report on your journeys
- Device info please complete all details of vehicle/s
  - DeviceName: change to one of your choice (This name shows on the map and other screens)
  - Locked (uneditable) fields: ID Number, ICCID, ExpireDate, Model, LBS.
  - CarNo: Model and/or registration of vehicle
  - DeviceSIM: Enter the phone number of the GPS SIM card
  - Contact, ContactPhone, Icon, Address: enter contact details for person who GPS is registered to

**ContactPhone** The tracker needs to know who to send alerts to. If this is left blank no alerts will be sent to you

- Alarm a record of alerts sent to you
- Alarm Reminder turn on and off the alarm reminders

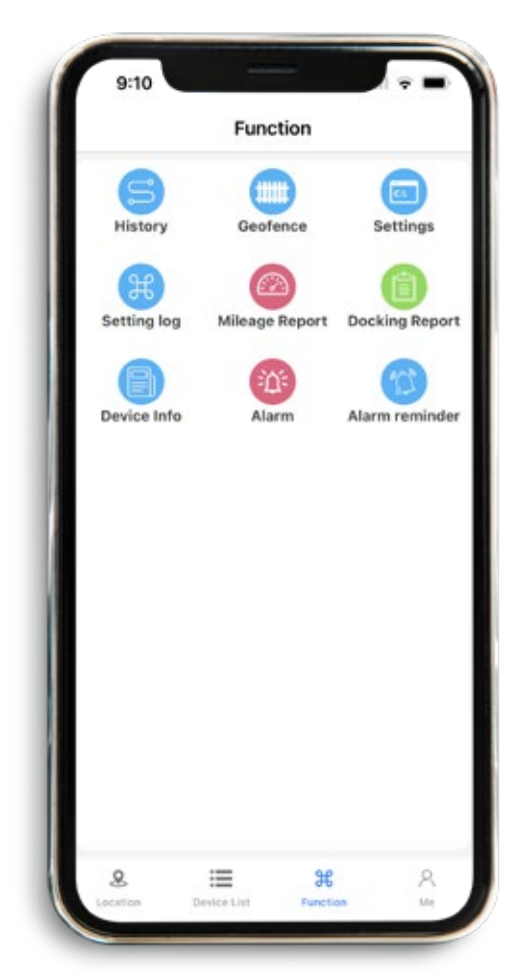

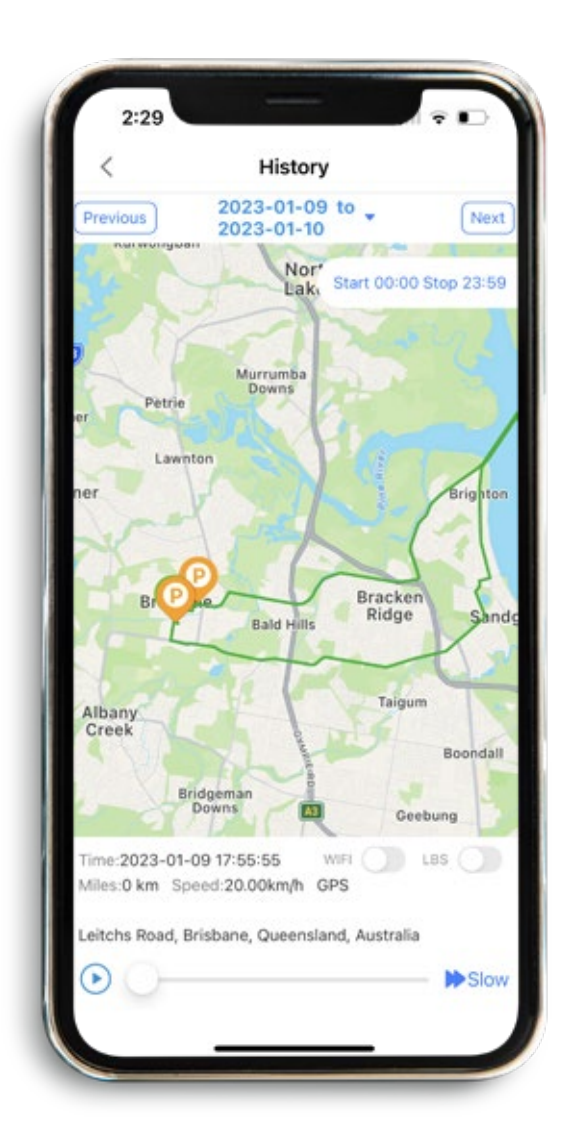

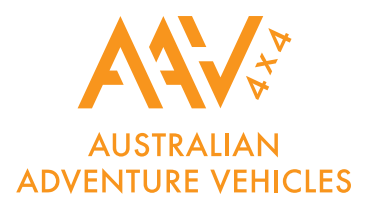

### **HISTORY PLAYBACK**

Select a 24 hour period, the screen opposite will appear:

- Which tracker is being shown
- Date and time
- Start and end points
- The green trace line is the route taken
- Speed at each location
- Direction of travel

The control buttons at the bottom allow you to zoom in or out, play, pause, change progress and change replay speed.

#### **STRAIGHT LINES ON REPLAY**

This tracking device will always attempt mobile connection via the 4G network.

If 4G is unavailable, or in area that has high level of 4G traffic it will automatically attempt to find 4G network. This can cause a momentary loss of location data whilst searching for a mobile connection. This can result in odd short straight lines appearing on the replay of a historical journey.

The onboard location memory function of the tracker can assist in alleviating these straight lines.

#### **ONLINE WEBSITE**

Go to: www.xadgps.com

- First select 'IMEI' (ID number of tracker) for single tracker users (written on the back of the unit) or
- 'USER NAME' if you have a AAV GPS 'account' for multiple trackers.
- Login are the same details as the mobile APP.

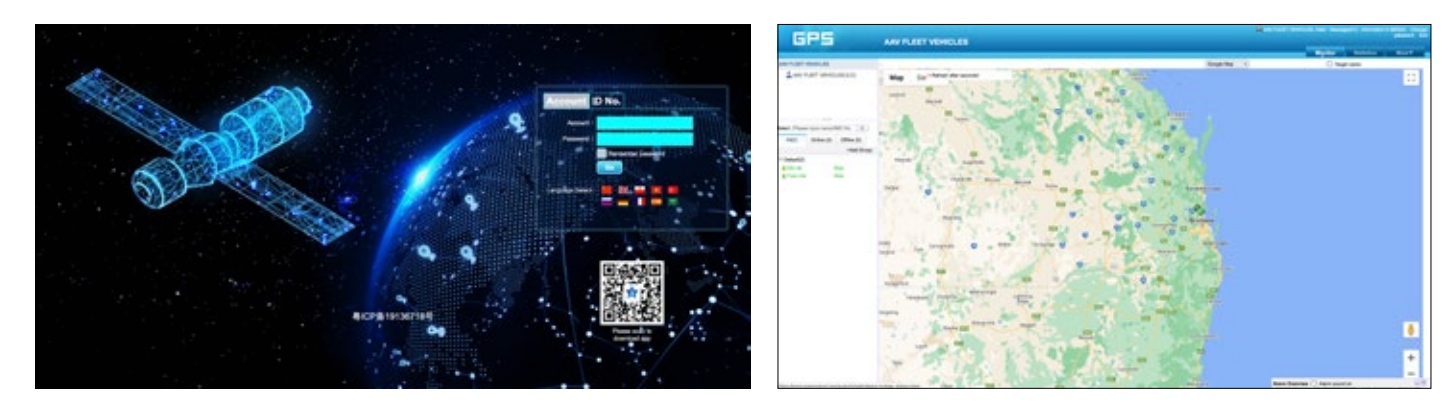

#### LOGIN PASSWORD

Your 'login' password must be confidential and is chosen by you when completing the 'activation from'. This password can be changed/updated at any time when logged onto the website. Once logged in, the top right corner will show your trackers or account name. Next to this is a 'change password' menu item. Input current password and your new password. *\*Please make a note of any password changes – best place in 'notes' on your phone.* 

# FINDING LOCATION JUST BY SENDING A TEXT MESSAGE FROM ANY MOBILE PHONE

Without using the mobile APP, you can find a trackers location by simply sending a normal text from any mobile phone to the tracker:

Send '123' to the number of your GPS SIM card number

- 1. You will receive a text reply.
- 2. Tap the blue web address.
- 3. The phones map will show trackers location.

**NOTE:** 123456 is the default password. If this was changed when completing the activation form, replace the default with your chosen password.

### **GEOFENCE (A RESTRICTED AREA OF TRAVEL)**

A Geofence is an invisible boundary that has a minimum radius of 100m to a maximum of 5000m. The area is easily set from within the APP.

If the tracker moves in or out of the geofenced area it will send an alert to the paired mobile phones (master + authorised numbers).

Multiple Geofences can be set, for instance, around your home, your place of work, usual parking places, shopping centres, friend's houses, customers premises, etc. Especially useful for business for you can tell when an employee arrives or leaves a customers location.

#### **CREATING A GEO-FENCE**

- Select 'Geofence' in Function menu
- Press the '+' in the top right corner
- Enter a name for your Geofence and set the Scope radius
- Select a point on the map to select the location for the centre of your Geofence
- Use the Scope slider bar to increase or decrease the size of the Geofenced area
- The blue circle shows the radius chosen (distance from centre to perimeter). Min' 100m Max' 5000m
- Press 'SAVE'

The Geofence alert is now automatically 'on'.

To turn the alerts 'off', select 'Geofence' in main menu and a list of created Geofences appears. To delete a Geofence by press and hold till the delete options appears.

| ¢                           | Settings    |
|-----------------------------|-------------|
| Admin number                | SMS command |
| 100 number                  | unterl      |
| Vibration alarms            |             |
| Vibration alarm<br>all      | and.        |
| Cut of all                  |             |
| Recover of                  |             |
| Overspeed alar<br>m setting |             |
| Uphand Planval              |             |
| Northeat Horn               |             |
| Restort                     |             |
| INS connect                 |             |
|                             |             |

#### **MOBILE APP COMMANDS**

These are the SMS (text) commands that can be sent from the mobile APP. These commands are the most frequently used. This screen also shows the current status and previous settings.

When commands are sent from the APP to the tracker, they are sent as text messages from your mobile phone. The APP opens your phones text messages displaying the command as a text code to be sent to the tracker... Just press 'send'.

For most commands, a reply text message will be received confirming the action.

**NOTE:** Do not send texts directly from your phone (must be via the APP) as the APP's status will not be updated. Should you require greater control, see the 'Advanced User' commands.

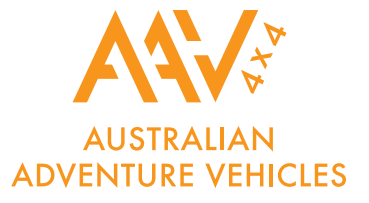

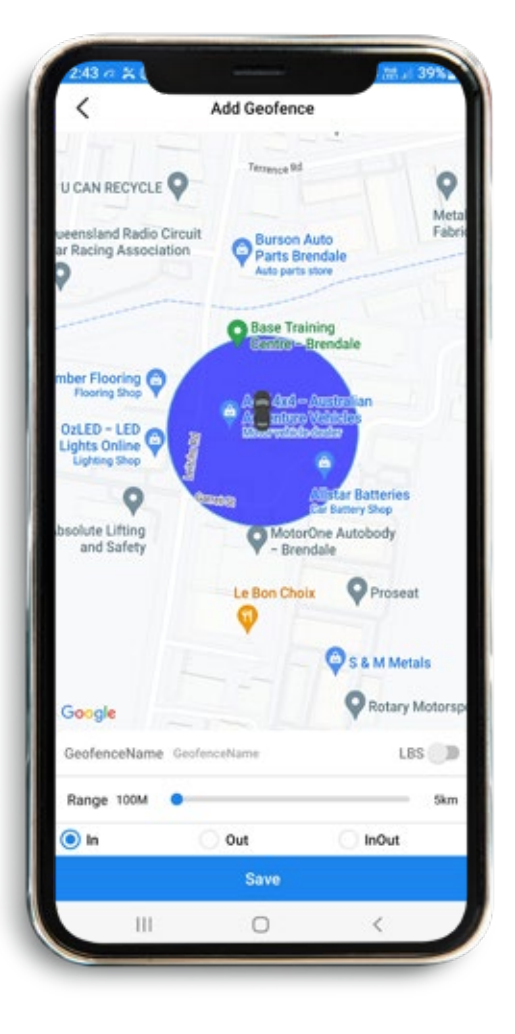

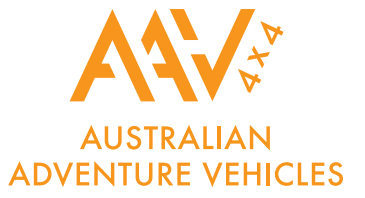

## SMS INSTRUCTION DESCRIPTION AND USAGE METHOD

When using a mobile phone to send a short message code to the SIM card number of the GPS vehicle communication terminal, the space bar is the space bar. The comma in the following SMS command format is the English input status format, and the letters are case-sensitive according to the command requirements.

| Functions                                  | SMS Command Format                                                                                                    | Command Reply                                                                                                    | Command Error reply                                               |
|--------------------------------------------|----------------------------------------------------------------------------------------------------|----------------------------------------------------------------------------------------------------|-------------------------------------------------------------------|
| Equipment<br>query equery                  | sta                                                                                                    | PRO[JT808]VER[TA100_TEST_202<br>10826_133242]IMEI[866248053<br>048375]ICCID[898600401916237<br>19956]CSQ[21]NET[1]GPS[1]RF[0<br>]IP[103.44.239.151:8018>FIP[18<br>3.44.239.151:8018]GPS[on] |                                                                   |
| Vibration<br>Alarm Switch                  | Fortify SMS Command:111#<br>Disarm SMS command: 000#<br>SMS Command: DEFMODE#                                                                 | Set Vib Alarm Manual OK!<br>Set Vib Alarm Manual OK!<br>DEFMODE,0#                                                                                                    |                                                                   |
| Upload interval settings                   | SMS Command:<br>FREQ,30,180#<br>Query Command: FREQ#                                                                                          | FREQ,30,180#=Success!<br>FREQ,30,180#                                                                                                    | FREQ,30,180#=Err!                                                 |
| Fuel and<br>electricity<br>settings        | SMS Command: RELAY,1#<br>Query Command: RELAY#                                                                                                | Set relay ok !                                                                                                    |                                                                   |
| Restore oil<br>and electricity<br>settings | SMS Command: RELAY,0#<br>Query Communication:<br>RELAY#                                                                                       | Clr relay ok!                                                                                                    |                                                                   |
| APN<br>setting/query                       | SMS Command: APN,<br>CMMTM#<br>Query Command:APN#                                                                                             | APN,CMMTM#=Success!<br>APN,cmnet,,#                                                                                                    | APN=cmmtm#=Err!                                                   |
| Overspeed<br>Alarm                         | SMS Comand: SPEED,80#<br>Query Sommni: SPEED#                                                                                                 | SPEED,80#=Success!                                                                                                    | SPEED,80#=Err!                                                    |
| IP Setting                                 | Main IP SMS Command:<br>IP,103.44.239.151,8018#<br>2nd IP SMS COOD\ :<br>FIP,103.44.239.151,8018#<br>Query location: SMS<br>Command: IP# FIP# | IP,103.44.239.151,8018=Success!<br>FIP,8.135.143.12,5075=Success!<br>IP,8.135.143.12,5075,0#<br>FIP.8.135.143.12,5075,0#                                                                    | IP,103.44.239.<br>151,8018=Err!<br>FIP,8.135.143.<br>12.5075=Err! |
| Restart                                    | SMS Command: RESET#                                                                                                    | RESET#=Success!                                                                                                    | RESET#=Err!                                                       |
| Restore<br>Factory<br>Settings             | SMS Command:<br>FACTORYALL#                                                                                                    | FACTORYALL#=Success!                                                                                                    | FACTORYALL#=Err!                                                  |
| SMS location                               | G123                                                                                                    | 13050108144,speed:0.00km/h<br>,angle:0.00,2021-09-01<br>21:52:25,http://maps.googl<br>e.com/maps?q=N22.565620%2c<br>E113.947602                                                             |                                                                   |